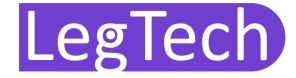

## WiFi Comfort

Wifi Comfort styres med en gratis app, der hedder "HomeMate", som kan downloades gratis på App Store til IOS eller Google Play til Android.

Tilslut Wifi Comfort til strømforsyning og tjek at lysdiode lyser rødt.

- 1) Åben App. og klik på "+" i højre hjørne.
- 2) Vælg "Remote".
- 3) Vælg herefter "Magic Cube".
- 4) Tryk på toppen af Wifi Comfort i 6 sekunder eller indtil LED blinker rød.
- 5) Gå til indstillinger på din telefon , gå til "Wifi".
- 6) Klik herefter på "HomeMate\_AP".
- 7) Gå tilbage i App.
- 8) Vælg dit trådløse wifi net, indtast adgangskode og tryk "Connect". Lysdiode skal nu lyse blå.
- 9) Efter Wifi er connect, kan du vælge en tekst. Skriv F.eks Sommerhus og tryk "save".
- 10) Du kommer nu tilbage til start. Tryk nu på Ikonet "Sommerhus".
- 11) Tryk på "+" forneden.
- 12) Tryk på A/C.
- 13) Vælg den model varmepumpe du har.
- 14) Du er nu nået i mål og kan tænde/slukke eller skrue op for varmen.

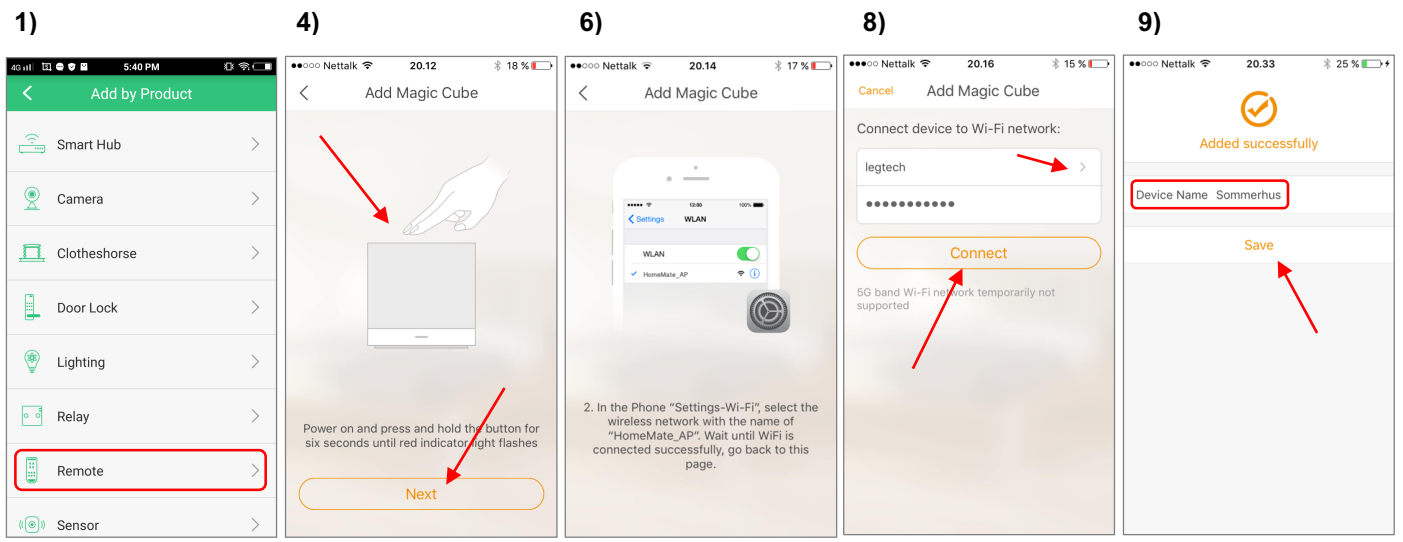

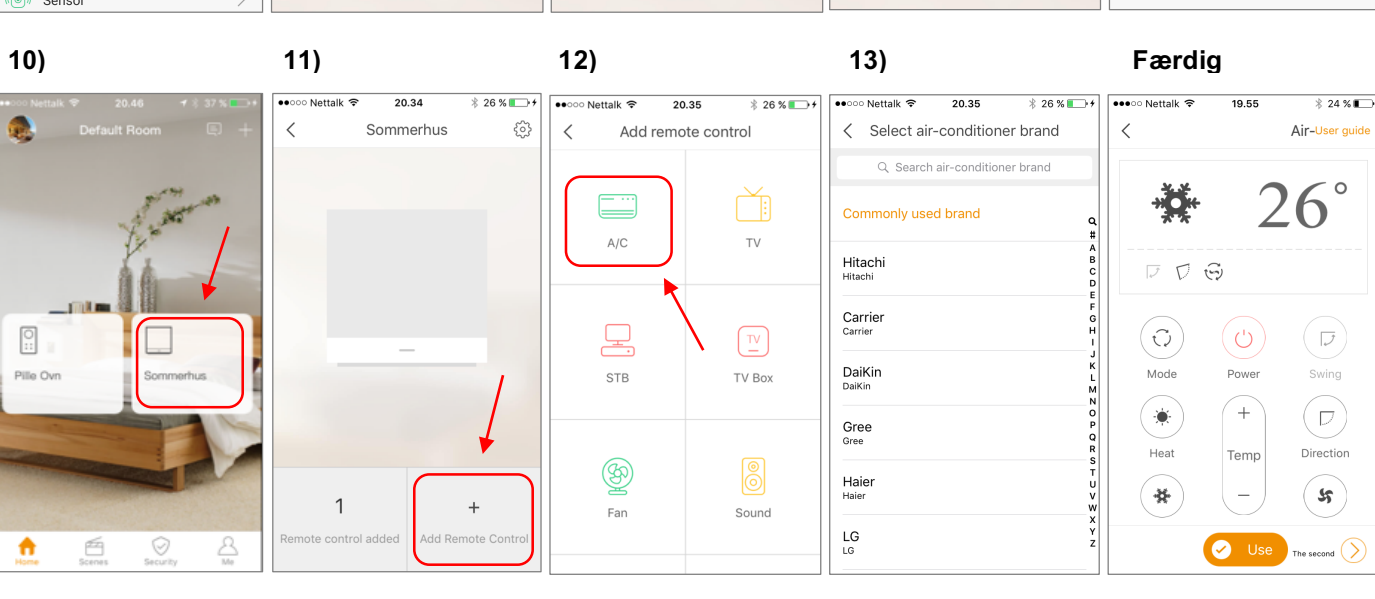